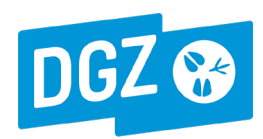

#### WAT JE VOORAF ZEKER MOET WETEN OVER DE VERPLICHTE ADMINISTRATIE VAN VACCINATIES

- De veehouder dient een VACCINATIEREGISTER bij te houden. Het vaccinatieregister vermeldt de algemene beslaggegevens (beslagnummer en -adres en naam en adres van de verantwoordelijke veehouder). Verder dient per gevaccineerd dier minstens de volgende informatie, binnen de week na toediening, ingeschreven te worden:
  - het volledige werknummer van het dier (officieel oormerknummer)
  - de datum van toediening van het vaccin,
  - de volledige benaming van het gebruikte vaccin (commerciële naam),
  - het nummer van het toedienings- en verschaffingsdocument van de dierenarts die het vaccin heeft toegediend of verschaft,
  - de identiteit en de handtekening van de toediener.

Het vaccinatieregister mag digitaal bijgehouden worden. Het moet in ieder geval steeds ter beschikking zijn op de hoofdlocatie van het beslag en moet minstens 5 jaar bewaard worden. Het FAVV en DGZ kunnen het altijd opvragen.

NB: De veehouder en de bedrijfsdierenarts kunnen via Veeportaal **een vaccinatieregister afdrukken** om in te vullen. Het is een actuele lijst van de werknummers van de (administratief) aanwezige dieren. Een handleiding staat op de DGZ-websitepagina 'Handleidingen Veeportaal rundvee' bij IBR/BVD >> algemeen: <u>IBR vaccinatieregister opvragen</u>.

• De veehouder dient op regelmatige basis een VACCINATIEMELDING (Behandelingsmelding IBR vaccinatie) te laten registreren door zijn bedrijfsdierenarts. Deze melding is een overzicht van alle uitgevoerde vaccinaties sinds de vorige vaccinatiemelding. De dierenarts registreert de vaccinatiemelding via Veeportaal.

Registraties van vaccinatiemeldingen dienen **uiterlijk binnen de maand na vaccinatie** uitgevoerd te worden.

NB: De dierenarts kan voor de registratie ook een beroep doen op DGZ via het formulier 'Behandelingsmelding IBR-vaccinatie' (<u>http://www.dgz.be/formulier</u>).

#### • Enkel de actuele bedrijfsdierenarts kan een vaccinatiemelding (laten) registreren via Veeportaal

De bedrijfsdierenarts dient alle uitgevoerde vaccinaties te registreren vóór eventuele verbreking van het contract. De nieuwe bedrijfsdierenarts kan uitgevoerde vaccinaties pas melden wanneer het nieuwe contract geregistreerd werd.

- Registreer vaccinatiemeldingen steeds chronologisch en afzonderlijk per toediener Registreer vaccinatiemeldingen steeds chronologisch, volledig (alle vaccinaties uitgevoerd in het behandelingsinterval) en afzonderlijk per toediener.
- Registreer minstens één vaccinatiemelding bij elke bedrijfsvaccinatie (hyperimmunisatie van het beslag)! Afhankelijk van de bedrijfsvoering (geboortes, aankoopbeleid, weidegang, planning bedrijfsvaccinatie...) dienen mogelijk ook tussentijds meldingen van primo- en aankoopvaccinaties geregistreerd te worden (registratie mogelijk tot uiterlijk 7 maanden na datum).

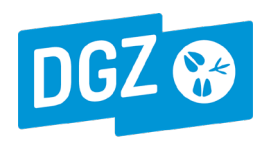

# **EEN NIEUWE IBR-VACCINATIEMELDING REGISTREREN**

Meld je aan in Veeportaal (<u>https://prd.sanitel.be/web/PRD\_Sanitel\_Web/Pages/Signup/LoginPage.aspx</u>) en kies op de startpagina onder de rubriek 'Andere meldingen' voor **'Behandelingsmelding'** 

|                              | 3.2.847.0 © 2007 FAVV/AFSCA Geladen: 18/01/11 17:50 |                                         |          |             |              |           |            |       |                       |                         |  |  |
|------------------------------|-----------------------------------------------------|-----------------------------------------|----------|-------------|--------------|-----------|------------|-------|-----------------------|-------------------------|--|--|
| Startpagina                  | Basiseenheden                                       | Meldingen                               | Beltrace | Bestelling  | Register     | Reiniging | Toepassing | Admin | Info                  |                         |  |  |
| Startpagina :                | Meldingen : Behande                                 | lingsmelding                            |          |             |              |           |            |       |                       | ╱╲ // 20 🖂 🗶            |  |  |
| Meldingsnamm                 | er 1 xxxxxx                                         | 000000000000000000000000000000000000000 | x_ v 🔎   | Begindatu   | m behandelir | ng 4      |            |       | Meldende operator     | 5 xxxxxxxxx V 📁 🔎       |  |  |
| Beslag 2                     | BE12                                                | 345678-0101                             | V 📁 🔎    | Einddatum   | behandeling  | , 🔛       |            |       | (                     | VERBOVEN RAF            |  |  |
| Diertype                     | 3 Rund                                              |                                         | ~        | Tellingsda  | tum          |           |            |       | Behandelende operator | 6 F519339994xxxxx V 😕 🔎 |  |  |
| Type behandeli               | ng IBR v                                            | accinatie                               | *        | Registratie | e datum      | 0         |            |       |                       | PEETERS WIM             |  |  |
| Documentnum                  | ner                                                 |                                         |          | Status      |              | Nieuw     |            |       | Bezoek                | 0 🗸 🎾 🔎                 |  |  |
| Aantal S<br>h<br>Bebandeling | tatus<br>istoriek Valida                            | atie                                    |          |             |              |           |            |       |                       | Тлеуледер               |  |  |

- 1. Vul bij beslag het volledige beslagnummer in en bevestig door te klikken op het vinkje rechts naast het veld. Je kunt het beslagnummer ook opzoeken door te klikken op het vergrootglas rechts naast het veld.
- 2. Het diertype 'Rund' wordt automatisch ingevuld bij bevestiging van het beslagnummer.
- 3. Kies type behandeling 'IBR vaccinatie'.
- 4. Het behandelingsinterval [Begindatum behandeling Einddatum behandeling]:
  - 4.1. Begindatum behandeling :
    - De begindatum is de datum van de vroegste toediening die in de melding geregistreerd wordt en ligt maximum 7 maanden in het verleden.
    - Bij de eerste melding van een beslag of indien de registratie van de vorige melding meer dan 7 maanden geleden is, moet de begindatum zelf ingevuld te worden (date-picker). Bij een volgende melding die binnen de 7 maanden geregistreerd wordt, wordt de begindatum automatisch ingevuld aansluitend op de einddatum van de vorige melding. Hierdoor sluiten vaccinatie-intervallen op elkaar aan en kunnen nooit overlappen.
  - 4.2. **Einddatum** behandeling:
    - De einddatum wordt automatisch ingevuld met de registratiedatum maar kan gewijzigd worden in de datum van opmaak van de melding of van de laatste toediening.
- 5. De meldende operator wordt automatisch ingevuld en kan niet gewijzigd worden. Dit is de aangemelde en actuele bedrijfsdierenarts.

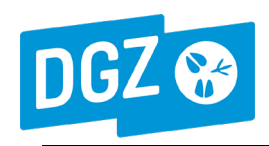

- De behandelende operator is de toediener (persoon die alle vaccinaties heeft toegediend). Dit kan de bedrijfsdierenarts of zijn officiële plaatsvervanger zijn of, in geval van bedrijfsbegeleiding, de verantwoordelijke veehouder zelf.
   De behandelende operator wordt automatisch ingevuld maar kan gewijzigd worden:
  - voor een beslag mét bedrijfsbegeleiding wordt automatisch de verantwoordelijke veehouder ingevuld,
  - voor een beslag zonder bedrijfsbegeleiding wordt automatisch de bedrijfsdierenarts ingevuld.

## Behandelingslijnen toevoegen

Telkens je een nieuwe behandelingslijn wil maken klik je in de blauwe balk Behandeling uiterst rechts op 'Toevoegen'

| Startpagina Basiseenh                         | eden Meldingen Beltrace  | Bestelling Register I  | Reiniging Toepassing Admi | n Info                |                     |  |  |  |  |  |  |  |
|-----------------------------------------------|--------------------------|------------------------|---------------------------|-----------------------|---------------------|--|--|--|--|--|--|--|
| Startpagina : Meldingen : Behandelingsmelding |                          |                        |                           |                       |                     |  |  |  |  |  |  |  |
| Meldingsnummer                                | 0. V 🔎                   | Begindatum behandeling | 10/11/2010                | Meldende operator     | 3E00004940 🗸 🎾 🔎    |  |  |  |  |  |  |  |
| Beslag                                        | BE10049413-0101 🗸 🎾 🔎    | Einddatum behandeling  | 15/01/2011                | T                     | XXXXXXXXXXXXXXXX    |  |  |  |  |  |  |  |
| Diertype                                      | Diertype Rund 👻          |                        | 15/01/2011                | Behandelende operator | 3E102295904 🛛 🗸 📁 🔎 |  |  |  |  |  |  |  |
| Type behandeling                              | IBR vaccinatie           | Registratie datum      | 0                         | E                     | XXXXXXXXXXXXXXXXX   |  |  |  |  |  |  |  |
| Documentnummer                                |                          | Status                 | Nieuw                     | Bezoek                | J 🖓 🥥 🔎             |  |  |  |  |  |  |  |
| Aantal Status<br>historiek                    | Validatie                |                        |                           |                       |                     |  |  |  |  |  |  |  |
| Behandeling                                   |                          |                        |                           |                       | Toevoegen           |  |  |  |  |  |  |  |
| Subtype                                       | vpe Ident. Identificatie | Aantal Ganeesmi        | ddel Hoeveelheid          | Behandelingsactie     | Methode             |  |  |  |  |  |  |  |
| √ X Rund                                      | sroep 2                  | 3<br>TVD: 5            | 6 dosis                   | 7                     | 8                   |  |  |  |  |  |  |  |

Per gebruikt vaccin (geneesmiddel) en per behandelingsactie (bv. Herhalingsvaccinatie) dient minstens één behandelingslijn aangemaakt te worden:

- 1. Subtype 'Rund' en type identificatie 'Groep' zijn automatisch ingevuld.
- 2. De identificatie van een gevaccineerde groep (bv. stal 2) of het werknummer van een rund kan indien gewenst ingevuld worden (facultatief).
- 3. Vul het aantal <u>dieren</u> van de groep in.
- 4. Vul de code van het gebruikte vaccin (geneesmiddel) in en bevestig door te klikken op vinkje rechts naast het veld of zoek de code op door te klikken op het vergrootglas rechts naast het veld.
- 5. Vul indien gewenst het nummer van het toedienings- en verschaffingsdocument (TVD) van het gebruikte vaccin in (facultatief).
- 6. Vul het aantal gebruikte <u>dosissen</u> in (**hoeveelheid**). Theoretisch is het aantal dosissen gelijk aan het aantal dieren. In de praktijk kan het aantal gebruikte dosissen groter zijn. Het registreren van het normale verlies kan nuttig zijn voor het beheer van de geneesmiddelenvoorraad.

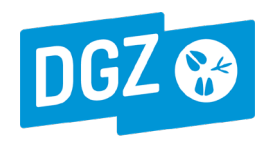

- 7. Kies de aard van de toediening (**behandelingsactie**). Kies bij een primovaccinatie met een vaccin waarvan één toediening volstaat voor 1ste toediening. **Opgelet, aankoopvaccinaties zijn primovaccinaties!**
- 8. Kies de methode of wijze van toediening (IM-injectie).

## De nieuwe IBR vaccinatiemelding opslaan

| Startpagina Basise         | eenheden Meldingen Be     | ltrace Bestelling             | Register Re       | einiging Toepassi         | ng Admin   | Info                         |                |                    | ] |                                          |
|----------------------------|---------------------------|-------------------------------|-------------------|---------------------------|------------|------------------------------|----------------|--------------------|---|------------------------------------------|
| Startpagina : Meldinge     | en : Behandelingsmelding  |                               |                   |                           |            |                              | √ <b>X</b>     | ∎ ∎ 0 ≣ <u>#</u> ≞ |   |                                          |
| Meldingsnummer             | 0                         | V 🔎 👘 Begindat                | tum behandeling   | 01/01/2011                |            | Meldende operator            | BE             |                    |   | Knop Toevoegen' =                        |
| Beslag                     | BE40101134-0101 V         | 📁 🔎 👘 Einddatur               | ım behandeling    | 21/01/2011                |            |                              | DI-MESE OIL    | DEN                |   | Ean behandelingslijn toevoegen aar       |
| Diertype                   | Rund                      | Tellingsd                     | latum             | 21/01/2011                |            | Behandelende operator        | BE             | p                  |   | Len <u>benandenngsiijn toevoegen</u> aai |
| Type behandeling           | IBR vaccinatie            | <ul> <li>Registrat</li> </ul> | tie datum         | 0                         |            |                              | DH             |                    |   | dezelfde melding.                        |
| Documentnummer             |                           | Status                        |                   | Nieuw                     |            | Bezoek                       | 0              | <b>√</b> ⊘ ⊅       |   |                                          |
| Aantal Status<br>historiek | Validatie                 |                               |                   |                           |            |                              |                |                    |   |                                          |
| Behandeling                |                           |                               |                   |                           |            |                              |                | Toevoegen          |   |                                          |
| Subtype                    | Type Ident. Identificatie | e Aantal                      | Geneesmidd        | lel Hoeve                 | elheid     | Behandelingsactie            |                | Methode            |   |                                          |
|                            |                           |                               | BOVIL             | $\checkmark \bigcirc \wp$ |            |                              |                |                    |   |                                          |
| 🖼 🥳 Rund                   | Groep Stal 2              | 10                            | BOVILIS IBR MARKE | ER LI 10 dos              | is 1st     | e toediening primovaccinatie | IM injectie    |                    |   |                                          |
|                            |                           |                               | TVD:              |                           |            |                              |                |                    |   |                                          |
|                            |                           |                               | BOVII             | <b>√</b> ∅ ∕              |            |                              |                |                    |   |                                          |
| V 🗙 Rund 💌                 | Groep 🕑 stal 1            | 54                            |                   | ER IN 54                  | dosis 🕑 He | erhalingsvaccinatie          | 🕑 🛛 IM injecti | e 💌                |   |                                          |
|                            |                           |                               | TVD:              |                           |            |                              |                |                    |   |                                          |
| > 2 rijen getoond          |                           |                               |                   |                           |            |                              |                |                    |   |                                          |
|                            |                           |                               |                   |                           |            |                              |                |                    |   | Knon (Toevoegen' -                       |
|                            |                           |                               |                   |                           |            |                              |                |                    |   | Khop Toevoegen -                         |
|                            |                           |                               |                   |                           |            |                              |                |                    |   | De behandelingsmelding opslaan           |
|                            |                           |                               |                   |                           |            |                              |                |                    |   |                                          |
|                            |                           |                               |                   |                           |            |                              |                |                    |   | (registreren)                            |
|                            |                           |                               |                   |                           |            |                              |                | /                  |   |                                          |
|                            |                           |                               |                   |                           |            |                              |                |                    |   |                                          |
|                            |                           |                               |                   |                           |            |                              |                |                    |   |                                          |
| Afmelden LSC #             |                           |                               |                   |                           | Actie :    | Registreren                  | V Toevo        | egen Annuleren     |   |                                          |
|                            |                           |                               |                   |                           |            |                              |                |                    | ] |                                          |

Wanneer alle gegevens correct en volledig werden ingevuld klik je rechts onderaan het scherm op de knop 'Toevoegen'. De gegevens zijn nu opgeslagen en de **behandelingsmelding effectief geregistreerd**. De volgende gegevens worden automatisch aangevuld:

- Meldingsnummer (uniek identificatienummer van de melding).
- Tellingsdatum (de datum van 'telling' komt overeen met de einddatum)
- Registratiedatum (systeemdatum)
- Status 'Geregistreerd'

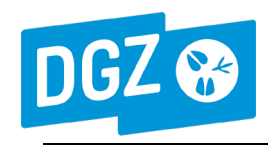

| Startpagina : Meldinge | en : Behandelingsmelding | bestelling Register in | rocpassing    |
|------------------------|--------------------------|------------------------|---------------|
| Meldingsnummer         | 1312315477 🗸 🔎           | Begindatum behandeling | 01/01/2011    |
| Beslag                 | BE40101134-0101 🗸 📁 🔎    | Einddatum behandeling  | 21/01/2011    |
| Diertype               | Rund                     | Tellingsdatum          | 21/01/2011    |
| Type behandeling       | IBR vaccinatie           | Registratie datum      | 21/01/2011    |
| Documentnummer         |                          | Status                 | Geregistreerd |
|                        |                          |                        |               |
| Status                 |                          |                        |               |

#### **EEN GEREGISTREERDE IBR-VACCINATIEMELDING WIJZIGEN** (behandelingslijnen toevoegen, wijzigen of verwijderen)

- Zoek de melding op via 'Opzoeken melding' in het startmenu. Kies type melding 'Behandeling', geef het beslagnummer in (je kunt ook zoeken op meldingsnummer als je dit hebt) en pas indien nodig de 'Datum vanaf' aan, het betreft de registratiedatum. Klik op 'Zoeken' rechts beneden op het scherm. De meldingen die voldoen aan deze zoekcriteria worden getoond (2).
- 2. Klik links van de melding die men wil wijzigen of aanvullen op het icoontje 'Tonen' (geel envelopje). De melding wordt getoond.

| $\frown$                                        | oekcriteria        |             |                |                   |                  |            |               |                 |          |         |
|-------------------------------------------------|--------------------|-------------|----------------|-------------------|------------------|------------|---------------|-----------------|----------|---------|
| $\begin{pmatrix} 1 \end{pmatrix}$               | ype melding        | Behandeling | ✓ Datu         | ım vanaf          | 14/03/2011 🗰 Tot | 28/10/2011 | Operator      |                 | *        |         |
|                                                 | ard van de melding | ×           |                | jemaakt van       | III Tot          |            | Inrichting    |                 | *        | ·       |
|                                                 | eldingsstatus      | ×           |                | ste wijziging van | III Tot          | Tot Beslag |               | BE 101 28 20101 |          | ·       |
|                                                 | iertype            |             | ✓ Meld         | lingsnummer       |                  |            | Oormerknummer | BE 💙            |          |         |
|                                                 | oon details        |             | ✓ Refe         | rentienummer      |                  |            |               |                 |          |         |
|                                                 | verzicht meldinge  | en          |                |                   |                  |            |               |                 |          | Lee     |
| $\left( \right)$                                | Numme              | er Type     | Aard           | Status            | Datum            | Operato    | or Bes        | slag            | Diertype | # Gel   |
| $\left( \begin{array}{c} 2 \end{array} \right)$ | 1318878750         | Behandeling | IBR vaccinatie | Geregistreerd     | 24/03/2011       | XXXXXXXXX  | X XXXXXXXXX   | XXX R           | und      | XXXXX   |
|                                                 | 1318878750         | Behandeling | IBR vaccinatie | Geregistreerd     | 24/03/2011       | XXXXXXXXXX | X X8EXXXXXX   | XXX R           | und      | XXXXXX1 |

3. Klik bovenaan rechts op het 5<sup>de</sup> icoontje 'Beheer detail'. Voor iedere behandelingslijn verschijnen de icoontjes 'Beheer'(5.1) en 'Verwijderen' (6)

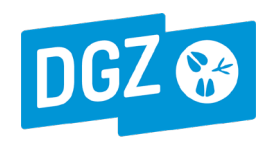

# HANDLEIDING VOOR BEDRIJFSDIERENARTSEN IBR-vaccinatiemeldingen registreren via Veeportaal

blz. 6 van 7 versie 5 20220221

|                                               |                                 |                        |                              |                                 | Beheer detail     |
|-----------------------------------------------|---------------------------------|------------------------|------------------------------|---------------------------------|-------------------|
|                                               |                                 | -                      |                              |                                 |                   |
| Meldingsnummer                                | 1319492883 🗸 🔎                  | Begindatum behandeling | 08/04/2011                   | Meldende operator               | B¥66862¥XX 🗸 📁 🔎  |
| Beslag                                        | BXXXXXXXXX 🗸 🎾 🔎                | Einddatum behandeling  | 08/04/2011                   |                                 | BXXXXXXX          |
| Diertype                                      | Rund                            | Tellingsdatum          | 08/04/2011 Behandelende oper |                                 | r BXXXXXXXX 🗸 📁 🔎 |
|                                               | BXXXXXXXXX 🗸 🎾 🔎                | Registratie datum 8    | /04/2011                     |                                 | XXXXXXX           |
| Verantwoordelijke XXXXXXXXX<br>BOUSSY WARSY V |                                 | Status                 | eregistreerd                 | Documentnummer                  |                   |
| Type behandeling                              | IBR vaccinatie                  |                        |                              | Bezoek                          | 0 2               |
| Aantal Archief<br>Medicine Disclaimer         | Status<br>historiek Validatie   |                        |                              |                                 |                   |
| Behandeling                                   |                                 |                        |                              |                                 | Toevoege          |
| Subtype                                       | Type Ident. Identificatie Aanta | l Geneesmiddel         | Hoeveelheid                  | Behandelingsactie               | Methode           |
| 6<br>Rund G                                   | Groep 94                        | MED233755 V DA         | 94 dosis                     | 1ste toediening primovaccinatie | IM injectie       |
| Verwijderen                                   |                                 | TVD:                   |                              |                                 |                   |

# 4. Om een nieuwe behandelingslijn TOE TE VOEGEN:

4.1. klik rechts in de blauwe balk Behandeling op de knop 'Toevoegen'. Er verschijnt een nieuwe behandelingslijn. Vul de gegevens in.
4.2. klik op het icoontje 'Bijwerken' (vinkje) om de toegevoegde behandelingslijn op te slaan.

|                        | Aant    | al Archief    | Status<br>historiek | Validatie     |        |                                                   |             |                                |             |
|------------------------|---------|---------------|---------------------|---------------|--------|---------------------------------------------------|-------------|--------------------------------|-------------|
|                        | Medici  | ne Disclaimer |                     |               |        |                                                   |             |                                |             |
|                        | Behan   | deling        |                     |               |        |                                                   |             |                                | Το          |
|                        |         | Suhtype       | Type Ident.         | Identificatie | Aantal | Geneesmiddel                                      | Hoeveelheid | Behandelingsactie              | Method      |
| 4.2<br>5.2<br>ijwerken | X<br>An | 5.3<br>Rund V | Groep               |               | 94     | MED233755 V 2000<br>BOVILIS IBR MARKER LI<br>TVD: | 94 dosis 💟  | 1ste toediening primovaccina 💌 | IM injectie |

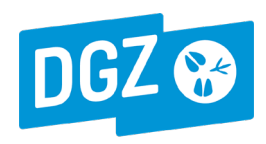

## 5. Om een geregistreerde behandelingslijn te WIJZIGEN:

- 5.1. klik links van de behandelingslijn op het **icoontje** '**Beheer**'. Links van de behandelingslijn verschijnen de icoontjes 'Bijwerken'(5.2) en 'Annuleren' (5.3). Voer de wijzigingen uit.
- 5.2. klik op het icoontje 'Bijwerken' (vinkje) om de wijzigingen op te slaan,
- 5.3. klik op het **icoontje** 'Annuleren' (rood kruisje) om de wijzigingen terug ongedaan te maken.

## 6. Om een geregistreerde behandelingslijn te VERWIJDEREN:

Klik links van de behandelingslijn op het icoontje 'Verwijderen'.

7. Klik rechts onderaan het scherm op de knop 'Bijwerken' om alle wijzigingen van de vaccinatiemelding OP TE SLAAN.

<u>OF</u>

Klik rechts onderaan het scherm op de knop 'Annuleren' om alle wijzigingen van de vaccinatiemelding ONGEDAAN te maken.